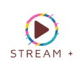

## SMART TV

## NET IPTV

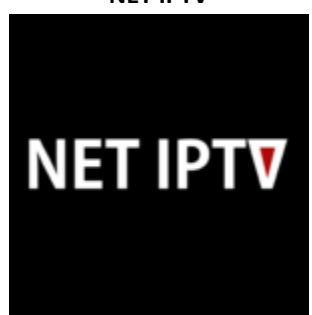

## ACCEDES A LA TIENDA DE APLICACIONES Y BUSCAS LA APP CON EL SIGUIENTE LOGO Y NOMBRE: NET IPTV INGRESAR DATOS DE ACCESO

| Series Sport Live Movie Radio                                                 |                                                      |
|-------------------------------------------------------------------------------|------------------------------------------------------|
| 1 Radio 1                                                                     |                                                      |
| 2 Radio 2                                                                     |                                                      |
| 3 Radio 3                                                                     |                                                      |
|                                                                               |                                                      |
|                                                                               |                                                      |
|                                                                               | A State and and                                      |
| Use the following TV MAC address to upload your playlist                      |                                                      |
| and to pay for the application<br>http://netiptv.eu/upload                    |                                                      |
| http://netiptv.eu/payment                                                     |                                                      |
| a8:db:03:c0:60:04                                                             |                                                      |
| Limited test period are 7 days.                                               | account account that a second                        |
| Net ipTV application does not include any channels and no information will be |                                                      |
| provided about where you can get channels or channel packages                 | 🕕 INFO 🥻 MAC 🛚 SUBT 🧲 LANG D All List 🖗 RELOAD 💟 1.0 |
|                                                                               |                                                      |
|                                                                               |                                                      |

Al iniciar la aplicación nos muestra una pantalla como la siguiente, es muy importante tener en cuenta la MAC o APP ID de nuestra TV para continuar con el proceso más adelante:

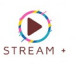

En este punto dejamos por el momento la aplicación y nos dirigimos al sitio web de la aplicación, se encuentra en la siguiente link y nos arroja esta pantalla: <u>http://netiptv.eu/home/upload</u>

|                | •                    |                                 |  |
|----------------|----------------------|---------------------------------|--|
|                | UPLOAD / DELETE URLS |                                 |  |
|                |                      |                                 |  |
| UPLOAD M3U/URL | DELETE ALL M3U/URL   | FORGOT / DELETE PASSWORD        |  |
|                | NAC (1891)           | MAC (ADDID                      |  |
| MAC            | MAC                  | MAC :                           |  |
|                |                      |                                 |  |
|                |                      |                                 |  |
| Add List       | Delete All           | Forgot Password                 |  |
| Add List       | Delete All           | Forgot Password Delete Password |  |

1. DELETE ALL M3U/URL: Si no es la primera vez que usa la app se recomienda eliminar la lista anteriores ingresa la dirección MAC o el APP ID que aparece dentro de la aplicación Net IPTV para borrar y el boton Delete All.

2. UPLOAD M3U/URL: Ingresa la dirección MAC o el APP ID que aparece dentro de la aplicación Net IPTV.

3. Captcha: Tienes que resolver el captcha correctamente, marcando la casilla de 'No soy un Robot'.

Una vez que hayas ingresado los campos requeridos, solo das clic en el botón Add List y si la información no presenta ningún problema, carga al proximo paso.

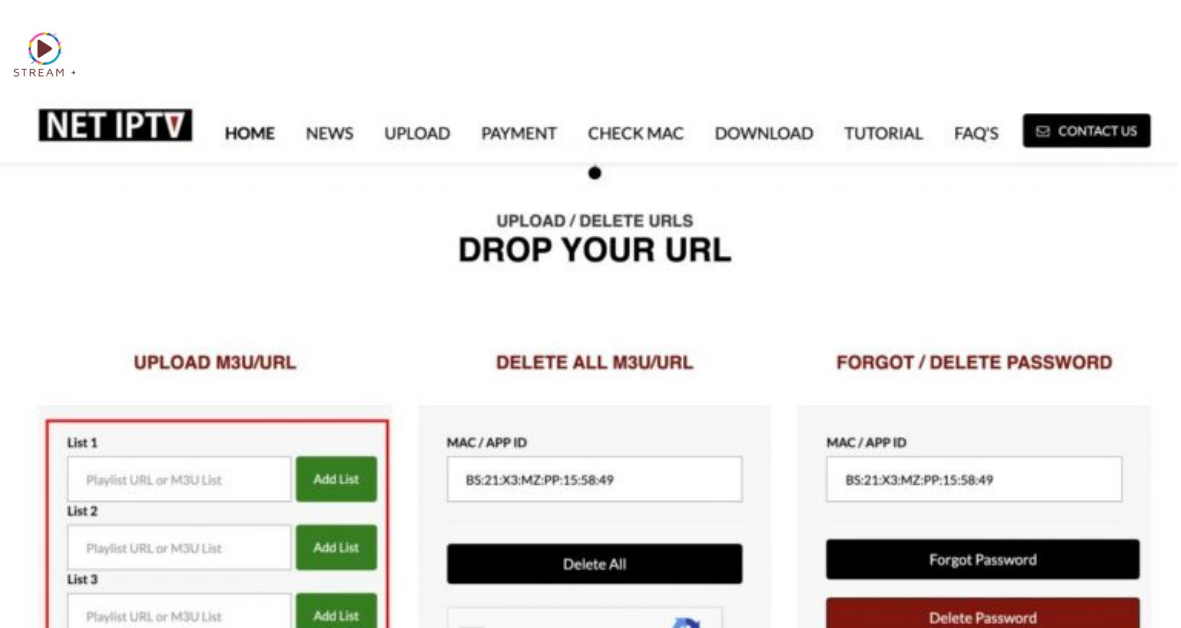

| Playing Ord, or Mod List | Add List | Delete A        | All            | Forgot Pas      | ot Password                |  |
|--------------------------|----------|-----------------|----------------|-----------------|----------------------------|--|
| ist 3                    |          |                 |                |                 |                            |  |
| Playlist URL or M3U List | Add List | <b>(</b>        |                | Delete Password |                            |  |
| ist 4                    |          | I'm not a robot | HCAPTCHA       |                 |                            |  |
| Playfist URL or M3U List | Add List |                 | (1996) - Innie | I'm not a robot | RECAPTOHA<br>Prost - Terre |  |
| Add ALL List             |          |                 |                |                 |                            |  |

Si aparece un recuadro con el siguiente texto: «Would you like to create a password», hacer clic en No.

Ahora colocamos el la lista m3u entregada al momento de la compra en el primer espacio que nos aparece List 1 y presionamos el botón Add All List si la información no presenta ningún problema, aparecerá un mensaje Successfully Update.

En la televisión actualizar la aplicación y debiese figurar la lista cargada.